# QUICK GUIDE – QUANTITY TRACKING

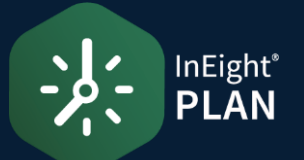

### LAUNCH QUANTITY TRACKING

- 2. Select **Plan** from the slide out menu.
- 3. Select **Quantity Tracking** from the menu.

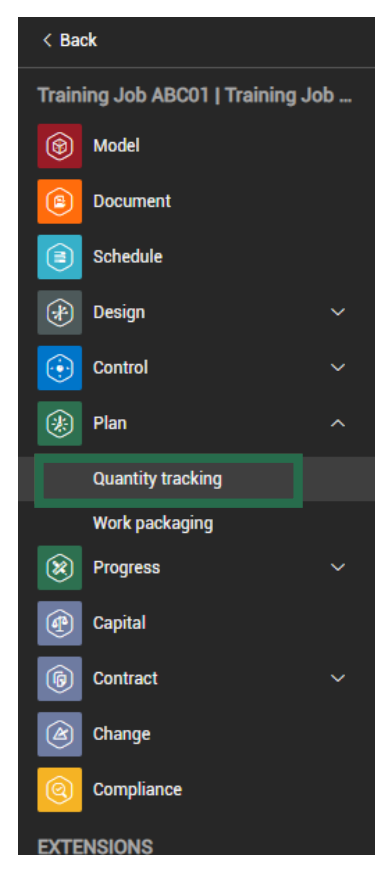

### MOVE A COLUMN

- 1. In the **Standard Grid** view of the Quantity Tracking module, click on and hold a **column header**.
- 2. Drag and drop the column in a new location.

| Assembly     |       | Туре     | Discipline / Commod | <b>C</b> = | WBS  | - |
|--------------|-------|----------|---------------------|------------|------|---|
|              | + wbs | Material | Pipe                |            |      |   |
| Contract Sub |       | Assembly |                     |            |      |   |
|              |       | Activity | Electrical          | Inst       | 1054 |   |
|              |       | Activity | Electrical          | Inst       | 1054 |   |
|              |       | A        | Flootrical          | Inot       | 1054 |   |

## SORT A COLUMN

- 1. In the Standard Grid view of the Components page, click on any **column header** to sort the column in ascending order.
- 2. Click on a **column header** again (a second time) and the column will filter in descending order.

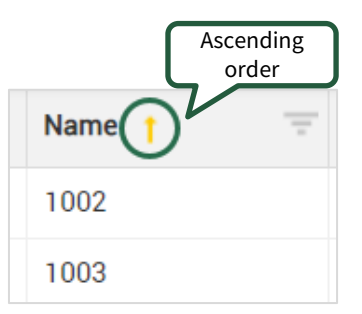

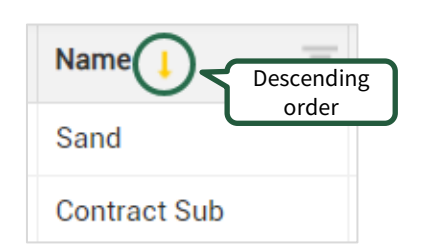

### FILTER A COLUMN

1. Enter filter terms directly in the box under the column name, then press the **Enter** key.

| Name                            |          |      |   |
|---------------------------------|----------|------|---|
| Module 15                       | ×        | Т    | Ŷ |
| Module 15 - F22: Cross Brace As | sembly   |      |   |
| Module 15 - E24: Beam Assemb    | ly       |      |   |
| Module 15 - E23: Cross Brace As | sembly   |      |   |
| Module 15 - E22: Horizontal Bra | ce Asser | nbly |   |
| Module 15 - D23: Cross Brace A  | ssembly  |      |   |
| Module 15 - C24: Cross Brace A  | ssembly  |      |   |

- 2. Click the **Filter** icon to change the operator.
- 3. Click the **Clear** icon to remove your filter.

| Name                             |         |       |           | Clain | ning |
|----------------------------------|---------|-------|-----------|-------|------|
| Module 15                        | ×       | Ŧ     | Ŷ         |       | T    |
| Module 15 - F22: Cross Brace As  | sembly  | ls eq | ual to    |       | 1    |
| Module 15 - E24: Beam Assembly   | y       | ls no | t equal t | to    |      |
| Module 15 - E23: Cross Brace As  | sembly  | Cont  | s with    |       |      |
| Module 15 - E22: Horizontal Brac | e Assen | Does  | not cor   | ntain |      |
| Module 15 - D23: Cross Brace As  | sembly  | Ends  | with      |       |      |
| Module 15 - C24: Cross Brace As  | sembly  | ls nu | II        |       | -    |
| Module 15 - C23: Cross Brace As  | sembly  | ls no | t null    | _     | •    |

# **QUICK GUIDE – QUANTITY TRACKING GENERAL NAVIGATION**

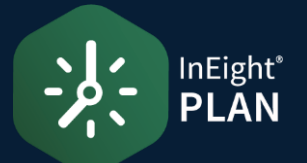

### ADDING/REMOVING COLUMNS

1. In the Standard Grid view, select the Column Chooser icon

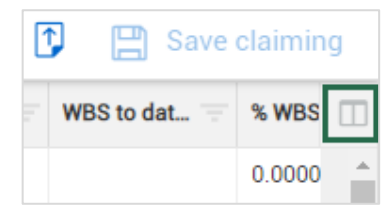

- 2. **Available columns** appear in the list on the left. Columns currently displayed in the Standard Grid view appear in the **Selected columns** list on the right.
- 3. Select a column. Use the right arrow to move the column to the Selected columns list and add it to the register. Use the left arrow to move the column to the **Available columns** list and remove it from the register.

| Available columns |                 |   |   | Selecte | ed columns                |   |
|-------------------|-----------------|---|---|---------|---------------------------|---|
| Searc             | ch C            | λ |   | Searc   | ch Q                      |   |
|                   | Column Name     |   |   |         | Column Name               | * |
|                   | Activity name   |   | • |         | Name                      | 1 |
|                   | Actual Length   |   | ÷ |         | Туре                      | ¥ |
|                   | Actual Quantity |   |   |         | Discipline /<br>Commodity |   |
|                   | AG/UG           |   |   |         | Claiming scheme           |   |

Click Save 4

### CREATING A QUERY

- Click the **Ouerv** icon. 1
- 2 Click the **Add** icon.
- Select a column and operator from the drop-down lists. 3.
- Enter a value that you want to filter the column for. 4.
- Optionally, click the **Add** icon to add more conditions. 5. and then click **And** or **Or** to change how the conditions are grouped.

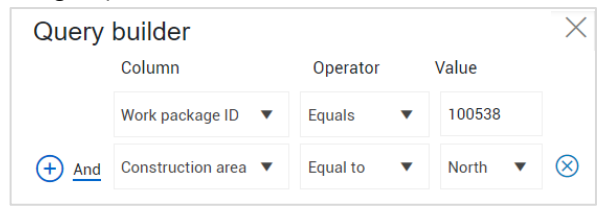

- Click **Apply** to update results immediately. 6.
- Click **Save guery** to add the guery to your saved gueries. 7.

#### **CREATE A VIEWSET**

1. Select the **View** drop-down arrow.

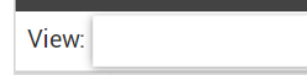

- 2. Select **Save current viewset as** from the viewset drop-down list.
- In the resulting window, name your preferred view. 3.
- Click Save. 4.

### SEND A VIEWSET

- Select the **View** drop-down arrow. 1.
- 2. Select Send current view.
- 3. Select the users and/or projects to send the view to.
- 4 Click Send

NOT

| Projects                       |        | •    |
|--------------------------------|--------|------|
| Search for a project           |        |      |
| end to                         |        |      |
| Users                          |        |      |
| InEight.Admin@ineight.com      |        | Θ    |
| Projects                       |        |      |
| 106000 (Road & Bridge Project) |        | Θ    |
| Remove all                     |        |      |
| Share view as global template. | Cancel | Send |

| - | Each viewset is user specific.      |  |  |  |  |  |
|---|-------------------------------------|--|--|--|--|--|
| E | However, viewsets do not carry over |  |  |  |  |  |
|   | from the Standard Grid view to the  |  |  |  |  |  |
|   | Data Block view. You have to create |  |  |  |  |  |
|   | your viewsets for both the Standard |  |  |  |  |  |
|   | Grid and Data Block views.          |  |  |  |  |  |

over